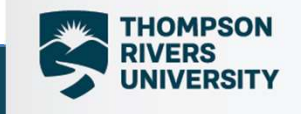

### **Academic Integrity App**

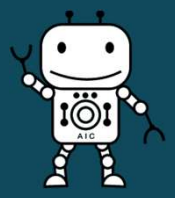

AIC App Information Session– March 27, 2023 Cassie Greenough aic@tru.ca

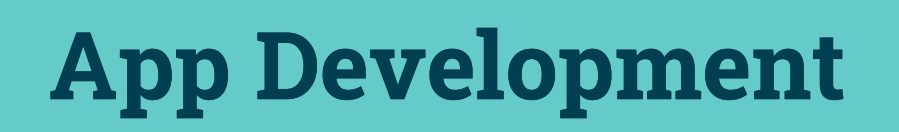

•••

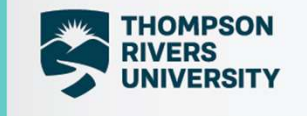

- Speed up the process
- Case tracking
- Aid data entry
- Reduce paperwork
- Facilitate PDF signature issues
- Preempt redaction requirements

#### Current Case Report Form Process

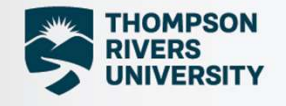

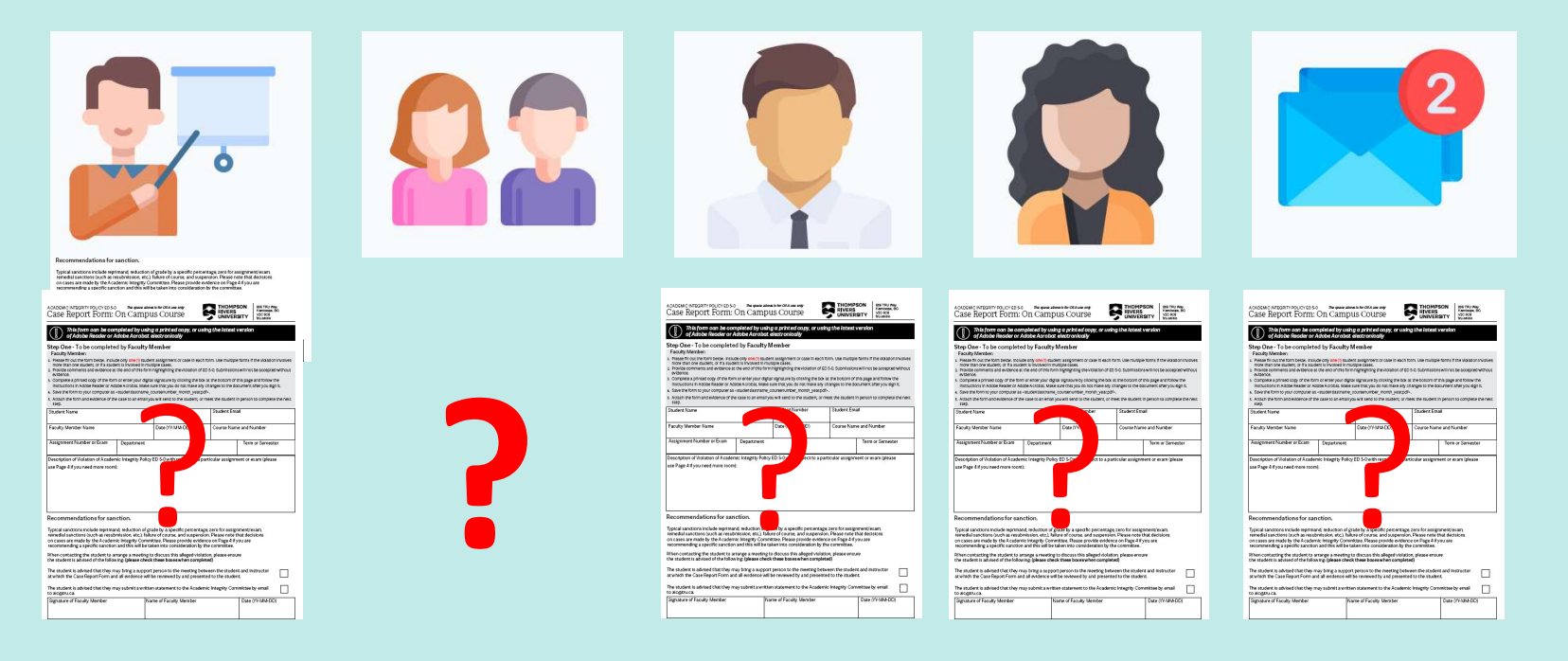

- Instructor completes Case Report Form (CRF) and sends to Student
- Student acknowledges receipt, adds comments and returns to Instructor
- Instructor views, adds comments, and forwards to Chair
- Chair views, adds comments and forwards to Dean
- Dean views, adds comments and forwards to AIC email
- The student's signature is not required to continue the process
- The Case Report Form is incomplete without ALL Faculty signatures. Which causes delays
- This interferes with the student's right to expedient adjudication

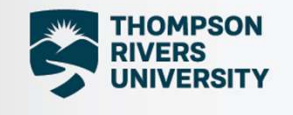

#### 

#### Academic Integrity App Case Reporting Process

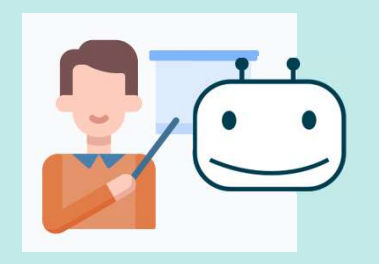

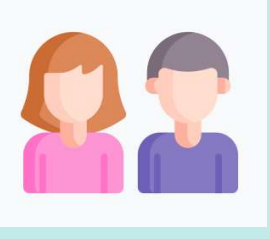

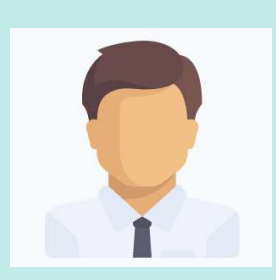

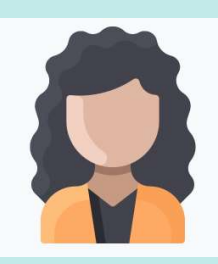

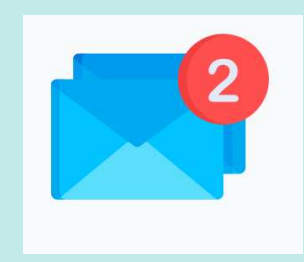

- $\checkmark$  Speed up the process
- ✓ Provide tracking
- $\checkmark\,$  Aid data entry
- ✓ Reduce paperwork
- ✓ Facilitate PDF signature issues
- ✓ Preempt redaction requirements

## Credentials Determine Access

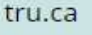

## Academic Integrity

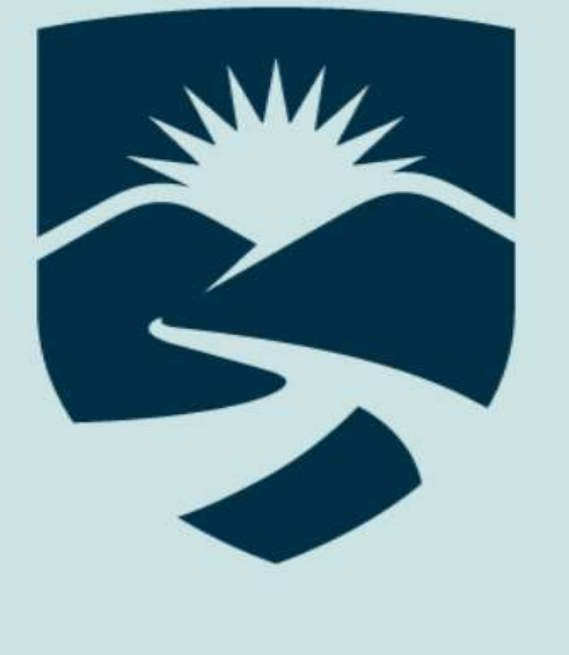

# THOMPSON RIVERS UNIVERSITY

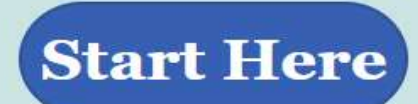

V. 106

## Creating a New Case

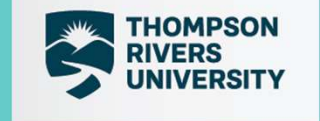

• Case creation starts by choosing the type of course the allegation is in.

|                                                                              |                               |                      | <br> |   |   |    |
|------------------------------------------------------------------------------|-------------------------------|----------------------|------|---|---|----|
| HOMPSON RIVERS UNIVERSITY Power Ap                                           | ps   Academic Integrity-App-2 | <b>t</b>             | ₹    | ø | ? | ЛН |
| jhedge@tru.ca jhedge@tru.ca<br>Start a new Academic Integrity Case<br>Here : | eademic Integr                | rity                 |      |   | ] |    |
| On Campus Course                                                             |                               | Julia Hedge-67<br>67 |      | > | × |    |
| on campus course                                                             | E                             | Julia Hedge-72       |      |   | > |    |
| Open Learning<br>Course                                                      |                               |                      |      |   |   |    |
|                                                                              |                               |                      |      |   |   |    |

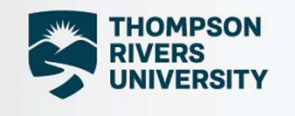

Setting up the Case

Andream Property

#### TRU - Academic Integrity

| Info Details St              | u-Comment Chair- D<br>Comment Con | ean- Sanction-<br>nment Details |
|------------------------------|-----------------------------------|---------------------------------|
| Title                        | CaseNumber 73                     | Status                          |
| -73                          | 73                                |                                 |
| Department<br>Eg. BIOL       | CourseNumber<br>Eg. ####          | Term<br>Find items              |
| * Student Name<br>Find items | * Student TID<br>Eg. T12345678    | * Faculty Member<br>Find items  |
| * Chair Name                 | * Dean Name                       | Allegation                      |
| Find items 🗸                 | Find items                        | <ul> <li>Find items</li> </ul>  |
|                              |                                   |                                 |
| Assignment# or Exam Type     |                                   |                                 |
| Discard                      | lext                              | Add Attachments                 |

- Instructor adds all pertinent information.
- The app writes all information to confidential Sharepoint database

## **Description of Violation**

HOMPSON

|   | C THOMPSON RIVERS UNIVERSITY Power Apps   Academic Integrity-App-2                                           | Ŧ      | Ø     | ? ()н |
|---|----------------------------------------------------------------------------------------------------|--------|-------|-------|
|   | TRU - Academic Integrity                                                                                     | У      |       |       |
| Ļ | Info Details Stu-Comment Chair- Dean- Sanction-<br>Comment Comment Details                                   |        |       |       |
| 1 | Student TID                                                                                                  |        |       | Â     |
|   | Eg. T12345678                                                                                                |        |       |       |
|   |                                                                                                    |        |       |       |
| 3 | Description of Violation of Academic Integrity Policy ED 5-0 with respect to a particular assignment or exar | n.     |       | _     |
|   | Format - <b>B</b> / <u>U</u> ⊘ ⊘ ½ ≣ i≡ i ····                                                               |        |       | _     |
|   |                                                                                                    |        |       |       |
|   |                                                                                                    |        |       |       |
|   |                                                                                                    |        |       |       |
|   |                                                                                                    |        |       |       |
|   |                                                                                                    |        |       |       |
|   |                                                                                                    |        |       |       |
|   |                                                                                                    |        |       |       |
|   |                                                                                                    |        |       | *     |
|   | Discard Submit Form                                                                                          | Add At | tachm | ents  |

• Description of the allegation

• Can only be submitted and modified by the instructor

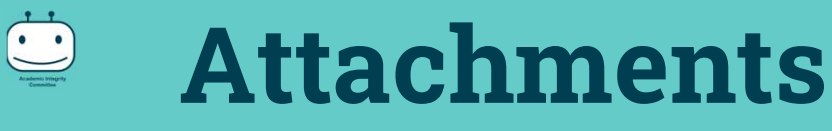

- Supporting evidence
- Automatically coded
- Can be changed

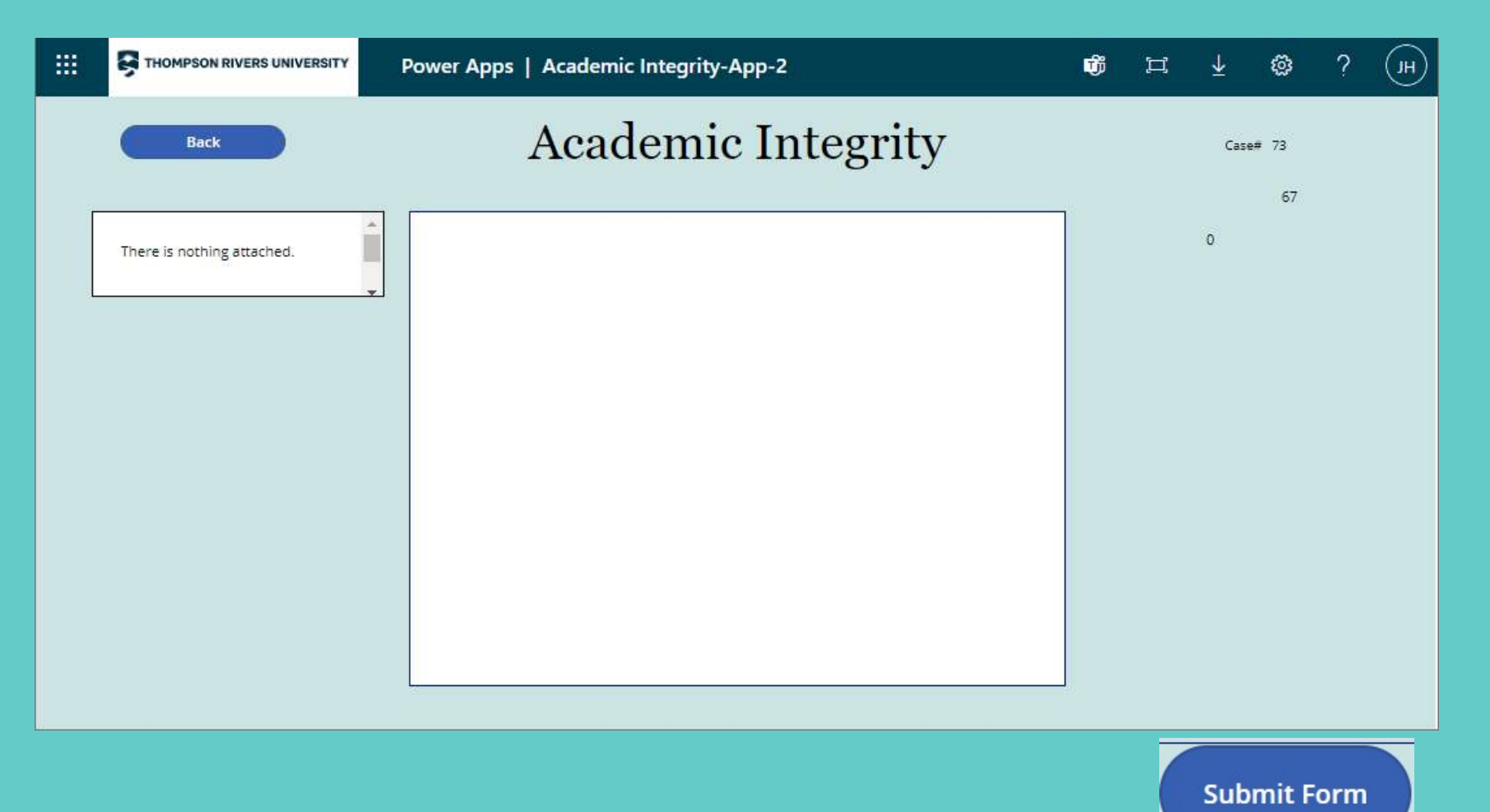

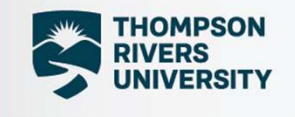

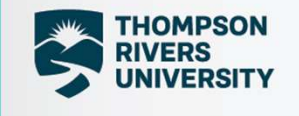

#### Submit Without Attachments -Warning Message

•••

Choosing "Submit" sends this form and attachments to the student for review and sign off. Before you submit, please: -- COMPLETE ALL SECTIONS --APPEND ATTACHMENTS

Submit

Back

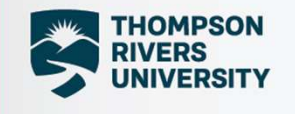

## **Sharepoint Database - Cases**

| • | Academic Integrity Committee- | 🗙 🌀 New Tab                      | 🗙   🌒 Academic          | Integrity-App-2 - Pov | ve ×   +          |                                |                 | × -                       | - 0             | ×     |
|---|-------------------------------|----------------------------------|-------------------------|-----------------------|-------------------|--------------------------------|-----------------|---------------------------|-----------------|-------|
| ÷ | → C A netru                   | .sharepoint.com/teams/comm_AIC-O | 365/Lists/Academic%2    | 20Honesty/AllItem     | is.aspx           |                                | Q               | 12 \star 🕫 🕇              | F 🗆 🕘           | :     |
|   |                               | SharePoint                       | ♀ Search this list      |                       |                   |                                |                 | 4                         | @?              | H     |
| â | OneTRU Home QuickLinks        | Committees Employee TRU Hubs 🗸   | Workplace Culture Ellud | cian Links 🗸 🛛 Tech ' | Training 🧹        |                                |                 |                           |                 |       |
| ⊕ |                               | mic Integrity Committee O        | )<br>()<br>()           |                       |                   |                                |                 |                           |                 |       |
| Ð |                               | eniic integrity committee-o.     | υ.<br>                  |                       |                   |                                |                 |                           |                 |       |
| C |                               |                                  |                         |                       |                   |                                |                 | Private group 🔺 Followi   | ng 🏾 🤉 14 me    | mbers |
| e | Home                          | + New 🗄 Edit in grid view 🖄 Sl   | hare 🗸 📲 Export 🗸 💡     | 猪 Automate 🗸 🕀        | Integrate $\lor$  |                                |                 | $\equiv$ All Items $\vee$ | Y 0             | 2     |
| 0 | Teams                         |                                  |                         |                       |                   |                                |                 |                           |                 | *     |
| Ð | Case Report Forms             | Academic Honesty 🛱 🎯             |                         |                       |                   |                                |                 |                           |                 |       |
|   | Shared with us                | Title $\checkmark$               | CaseNumber $\vee$       | TID $\lor$            | Department $\vee$ | CourseNumber $\vee$            | Created $\vee$  | Allegation $^{\vee}$      | Sanction $\vee$ |       |
|   | Agendas and Minutes           | Joey Manuel-1                    | Ť                       | T1234                 |                   | fgrggr                         | August 04, 2021 | Fabrication               | None            |       |
|   | Recycle bin                   | Joey Manuel-2                    | 2                       | T1234                 |                   | thfjyjtyjty                    | August 04, 2021 | Academic Misco            | None            |       |
|   | Edit                          | Joey Manuel-3                    | 3                       | T1234                 |                   | hhhhhhhh                       | August 04, 2021 | Cheating                  | None            |       |
|   |                               | Joey Manuel-4                    | 4                       | T7890                 |                   | hhhhhhhhhhhhhhhhhrrrrrrr<br>rr | August 04, 2021 | Fabrication               | None            |       |
|   |                               | -5                               | 5                       |                       |                   | phil 1000                      | August 04, 2021 | Cheating                  | None            |       |
|   |                               | Marian Anderberg-5.              | 5                       |                       |                   | SOCW 1231                      | August 04, 2021 | Cheating                  | None            |       |
|   |                               | -5                               | 5                       |                       |                   |                                | August 04, 2021 |                           | None            |       |
|   | Return to classic SharePoint  | Nadia Karim-6                    | 6                       | test                  |                   |                                | August 04, 2021 |                           | None            | +     |

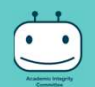

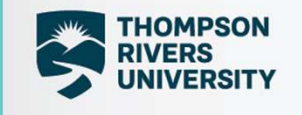

### **Sharepoint Database - Attachments**

| e            | (2) Unitea Open Mic   Facebook      | 🗙 🗙 🛛 🦚 Academic Integrity Committee-( | × s Academic Integrity           | Committee-O 🗙                   | +                   |                                      |               | ~ -         | D         | ×      |
|--------------|-------------------------------------|----------------------------------------|----------------------------------|---------------------------------|---------------------|--------------------------------------|---------------|-------------|-----------|--------|
| $\leftarrow$ | $\rightarrow$ C $\triangle$ ( netro | u.sharepoint.com/teams/comm_AIC-O3     | 65/Academic%20Honesty%           | 20Attachments/For               | ms/AllItems.aspx    | ?xsdata=MDV8MDF8fGR                  | Q 🖻 🖈         | @ <b>*</b>  |           | ) :    |
|              | THOMPSON RIVERS UNIVERSITY          | SharePoint                             | Search this library              |                                 |                     |                                      |               | 5           | @??       | JH     |
| ଜ            | OneTRU Home QuickLinks              | Committees Employee TRU Hubs 🗸         | Workplace Culture Ellucian Links | ✓ Tech Training ✓               |                     |                                      |               |             |           |        |
| ⊕            |                                     | omic Integrity Committee 02            | S5 #*                            |                                 |                     |                                      |               |             |           |        |
| ē            |                                     | enic integrity committee-030           |                                  |                                 |                     |                                      |               |             |           |        |
| C            |                                     |                                        |                                  |                                 |                     |                                      | Private group | ★ Following | 1 × 22 me | embers |
| ₽            | Home                                | + New ∨ ↑ Upload ∨ 目 Edit in           | grid view 🧔 Sync 🗟 Add sh        | nortcut to OneDrive             | Pin to Quick access | 🔹 Export to Excel 🛛 …                | ➡ All Docum   | nents 🗸     | 70        | 2      |
| æ            | Teams                               | A                                      | 880.                             |                                 |                     |                                      |               |             |           | -      |
| Ð            | Case Report Forms                   | Academic Honesty Attachments           |                                  |                                 |                     |                                      |               |             |           |        |
|              | Shared with us                      | $\square$ Name $\vee$                  | Modified $^{\smallsetminus}$     | Modified By $^{\smallsetminus}$ | CaseNumber $\lor$   | AtttachementID $\checkmark$ + Add of | column $\vee$ |             |           |        |
|              | Agendas and Minutes                 | 20211129_This form is for TRU i        | nternal boo February 7           | Cara McKelvey                   | 57                  |                                      |               |             |           |        |
|              | Recycle bin                         | 🔒 4 - CER - Template - Jun - 2022.     | odf September 20                 | Joey Manuel                     | 70                  |                                      |               |             |           |        |
|              | Edit                                | 4253 - Othello and the Aristotle       | Tragedy Ru April 21              | Julia Hedge                     | 62                  |                                      |               |             |           |        |
|              |                                     | 70 - Banner timeout error.png          | September 23                     | Joey Manuel                     | 70                  |                                      |               |             |           |        |
|              |                                     | 70 - TCAbutton.png                     | September 22                     | Joey Manuel                     | 70                  |                                      |               |             |           |        |
|              |                                     | 70 - tru-logo2 - email,signature       | pg September 22                  | Joey Manuel                     | 70                  |                                      |               |             |           |        |
|              |                                     | 72 - Programming – CFBX 92.pc          | f September 28                   | Julia Hedge                     | 72                  | 72 - 1                               |               |             |           |        |
|              |                                     | 73 - LIVE-VIRTUAL-ESSENTIAL-V          | VORKPLACE October 5              | Julia Hedge                     | 73                  | 73 - 0                               |               |             |           |        |
|              | Return to classic SharePoint        | 77856DF.png                            | September 22                     | Joey Manuel                     | 70                  |                                      |               |             |           |        |
|              |                                     |                                        |                                  |                                 |                     |                                      |               |             |           | •      |

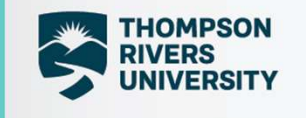

# **Email Notifications**

| From:       | SharePoint                      |
|-------------|---------------------------------|
| To:         | Julia Hedge                     |
| Subject:    | Academic Integrity Case         |
| Date:       | Monday, May 2, 2022 10:41:56 AM |
| Importance: | Low                             |

#### Notification to Faculty/OLFM initiating case

You have initiated an academic integrity case:

Case Initiated: 2022-05-02T17:41:21Z

Case File Number: 67

Student: Julia Hedge

T-ID: T00705745

Assignment: Cheating

Course: 1234

| From:       | SharePoint                      |
|-------------|---------------------------------|
| To:         | Julia Hedge                     |
| Subject:    | AIC case (Faculty)-             |
| Date:       | Monday, May 2, 2022 10:44:45 AM |
| Importance: | Low                             |

This message is your confirmation that there has been no student response to the academic integrity case you initiated:

Case Initiated: 2022-05-02T17:41:21Z

Case File Number: 67

Student: Julia Hedge

T-ID: T00705745

Assignment: Cheating

Course: 1234

The case will now proceed to Joey Manuel for their review and sign-off.

# **Email Notifications**

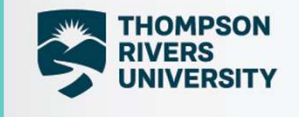

#### OSA- Julia Hedge-67 - Needs Review OSA Case - Julia Hedge-67 - Chair Review To: Joey Manuel This message was sent with High importance. Approvals | Power Automate SharePoint Mon 5/2/2022 10:55 AM OSA Case - Julia Hedge-67 - Chair Review To: Joey Manuel Requested by Joey Manuel <jmanuel@tru.ca> The following Academic Integrity Case is ready for review and next steps: Date Created Monday, May 2, 2022 10:45 AM Link Click here to review case Case Initiated: 2022-05-02T17:41:21Z Your signature is required related to the following Academic Integrity Case: Case File Number: 67 Case Initiated: Monday, May 2, 2022 5:41 PM GMT Faculty/OLFM: Julia Hedge Case File Number: 67 Assignment: Cheating Student: Julia Hedge Course: 1234 T-ID: T00705745 Faculty/OLFM: Julia Hedge Student Response: (Power Automate Student Response Date or No Response) Assignment: Cheating Chair/Manager Response: (Power Automate Chair/Manager Response Date Course: 1234 Received) You have 7 days to respond. Your response may also include the addition of Dean/Associate Director Response: (Power Automate Power Automate further documentation. If you do not respond, notification will be sent to Joey Dean/Associate Director) Manuel for your required follow-up.

Review Here: Click me to review case

Comments

Entor commonte

## **An Existing Case**

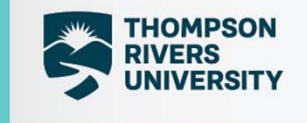

- Any case ready to view will be available on this menu.
- Associated with the user's log in credential
- Individuals looking for a specific case can search by name or case number here

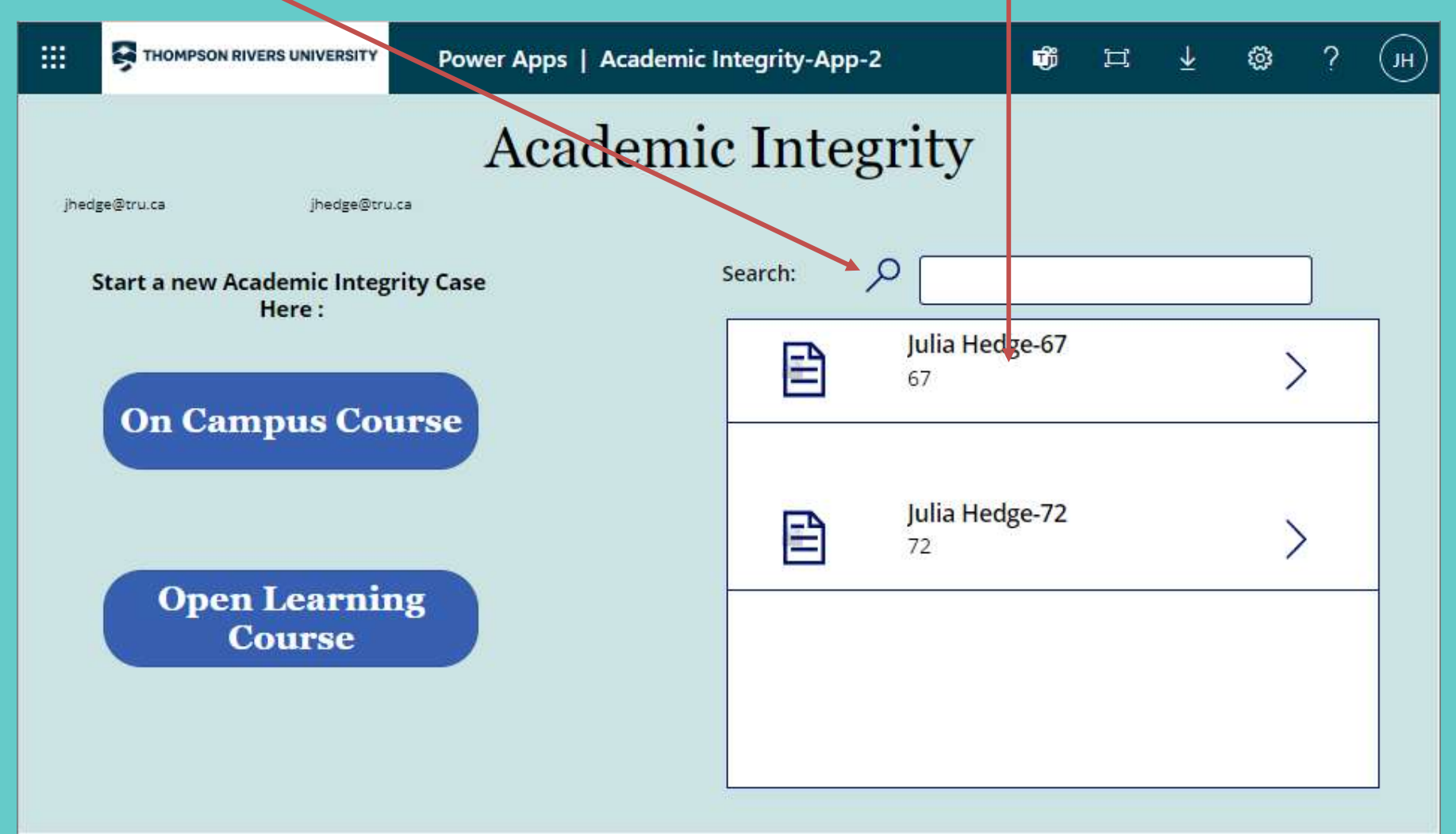

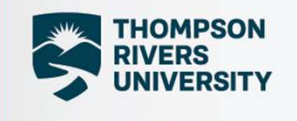

# Viewing an Open Case

A salesti tetraphy Centrality

#### Select the relevant tag to add comments

| Academic Integrity Committee-C ×           | App-2 - Powe × +                                      | <u>V</u>                                           | - 0   | ×   |
|--------------------------------------------|-------------------------------------------------------|----------------------------------------------------|-------|-----|
| ← → C ☆ ⓐ apps.powerapps.com/play/e/defaul | lt-eb1c9d1a-e6e8-4097-87fe-bb01690935b7/a)ebb28348-e0 | 04a-4c13-9fb9-4c178472b766?tenantId=eb 🖄 ★ 💽       | * 🗆 ຢ | ) : |
|                                            | Academic Integrity-App-2                              | <b>®</b> ⊐ ±                                       | ¢\$?? | H   |
| Home                                       | Academic Integrity                                    | (View)                                             |       | -1  |
|                                            |                                                       | Julia Hedge - T00705745 - ENGL - 1000 - Alt Test 2 |       |     |
| Info Details                               | Stu-Comment Chair-Comment                             | Dean-Comment Sanction-Details                      |       |     |
| Title                                      | CaseNumber                                            | Status                                             |       |     |
| Julia Hedge-72                             | 72                                                    | OSA                                                |       |     |
| Department                                 | CourseNumber                                          | Term                                               |       |     |
| ENGL                                       | 1000                                                  | Fall                                               |       |     |
| Student Name                               | Student TID                                           | Faculty Member                                     |       |     |
| Julia Hedge                                | T00705745                                             | Joey Manuel                                        |       |     |
| Chair Name                                 | Dean Name                                             | Allegation                                         |       |     |
| Joey Manuel                                | Joey Manuel                                           | Academic Misconduct                                |       |     |
| Assignment# or Exam Type                   |                                                       |                                                    |       |     |
| Alt Test 2                                 |                                                       |                                                    |       |     |
|                                            |                                                       |                                                    |       |     |
| Text                                       | Approved Edit Permissions                             | Edit Form View Attach                              | ments |     |

## Adding Comments and Completing

THOMPSON RIVERS UNIVERSITY

For students, instructors, chairs or deans

|                  | Power Apps   Academic Integrity-App-2            | Ŵ                                | Ц         | ± ©      | ?     | ЭН |
|------------------|--------------------------------------------------|----------------------------------|-----------|----------|-------|----|
| ноте Аса         | ademic Integrity                                 | (Vie                             | w)        |          |       |    |
|                  |                                                  |                                  |           | T00705   | 745   |    |
| Info De          | etails Stu-Chair-Dean-<br>Comment Comment Commen | Sanction<br>Sanction<br>Sanction | on-<br>Is |          |       |    |
| Student TID      |                                                  |                                  |           |          |       |    |
| T00705745        |                                                  |                                  |           |          |       |    |
| Student Comments |                                                  |                                  |           |          |       |    |
|                  |                                                  |                                  |           |          |       |    |
|                  |                                                  |                                  |           |          |       |    |
|                  |                                                  |                                  |           |          |       |    |
|                  |                                                  |                                  |           |          |       |    |
|                  |                                                  |                                  |           |          |       |    |
|                  |                                                  |                                  |           |          |       |    |
|                  |                                                  |                                  |           |          |       |    |
|                  |                                                  |                                  |           |          |       |    |
|                  | View<br>Attachments                              | Edit Form                        | Edi       | t Permis | sions |    |

- Select the required tab
- Use the Edit Form button to add information

• Submit Changes to complete that step in the process.

|                     | Power Apps   Academic Integrity-App-2 | Ŵ        | н     | <b>⊥</b> : | © ? | Æ |
|---------------------|---------------------------------------|----------|-------|------------|-----|---|
| Back AC             | ademic Integrity                      | v (Ed    | it)   |            |     |   |
|                     | Stu- Chair- De                        | an- Sanc | tion- |            |     |   |
|                     | Comment Comment Comment Com           | ment Det | ails  | <u> </u>   |     |   |
| T00705745           |                                       |          |       |            |     |   |
|                     |                                       |          |       |            |     |   |
| Student Comments    | 5                                     |          |       |            |     |   |
| Format •            | B / U   ∞ ∞   &   ≡ ⊫   …             |          |       |            |     |   |
| The student can add | their comments here.                  |          |       |            |     |   |
|                     |                                       |          |       |            |     |   |
|                     |                                       |          |       |            |     |   |
|                     |                                       |          |       |            |     |   |
|                     |                                       |          |       |            |     |   |
|                     |                                       |          |       |            |     |   |
|                     |                                       |          |       |            |     |   |
|                     | submit changes                        |          |       |            |     |   |

## **Case Tracking**

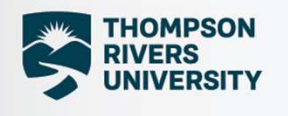

- All submitted CRFs go to OSA
- Stored in the Integrated SharePoint Database from opening
- Status will state 'OSA'

OSA under 'status' indicates the CRF was submitted sucessfully

| THOMPSON RIVERS UNIVERSITY P | ower Apps   Academic Integrity-App-2 | te i i i i i i i i i i i i i i i i i i i |
|------------------------------|--------------------------------------|------------------------------------------|
| Home Acad                    | lemic Integri                        | ty (View)                                |
| Info Detai                   | ls Stu- Chair-<br>Comment Comment C  | Dean- Sanction-<br>omment Details        |
| Title                        | CaseNumber                           | Status                                   |
| Julia Hedge-67               | 67                                   | OSA                                      |
|                              |                                      |                                          |
| Department                   | CourseNumber                         | Term                                     |
| COMP                         | 1234                                 | Fall                                     |
| Student Name                 | Student TID                          | Faculty Member                           |
| Julia Hedge                  | T00705745                            | Julia Hedge                              |
| Chair Name                   | Dean Name                            | Allegation                               |
| Joey Manuel                  | Joey Manuel                          | Cheating                                 |
| Assignment# or Exam T        | vpe                                  |                                          |
|                              |                                      |                                          |
| -                            |                                      |                                          |
|                              | View                                 |                                          |
|                              | Attachments                          |                                          |

# **Committee Decisions**

| 😝 (3) Unitea Open Mic   Facebook 🗙   🦚 Academic Integrity Committee- 🗙 🚯 Academic Integrity-App-2 - Pow 🗙 🕂                          | $\sim$ | -   | o x   |
|----------------------------------------------------------------------------------------------------|--------|-----|-------|
| ← → C 🏠 (apps.powerapps.com/play/e/default-eb1c9d1a-e6e8-4097-87fe-bb01690935b7/a/ebb28348-e04a-4c13-9fb9-4c178472b766?tenantId=eb 🖻 | *      | * 🗆 |       |
| III STHOMPSON RIVERS UNIVERSITY Power Apps   Academic Integrity-App-2                                                                | ⊐ ±    | ŵ   | ? ()н |
| Back Academic Integrity (Edit)                                                                                                    |        |     |       |
| Info Details Stu-Comment Chair-Comment Dean-Comment Sanction-Details                                                                 |        |     |       |
| TID                                                                                                    | -      |     | ]     |
| T00705745                                                                                                    |        |     |       |
| Sanction None                                                                                                    |        |     |       |
| Sanction Details                                                                                                    |        |     |       |
| Format $\cdot$ <b>B</b> / $\bigcup$ $\circ$ $\circ_{\lambda}$ $\land$ $\land$ $:\equiv$ $:=$ $\land$ $\cdots$                        |        |     |       |
|                                                                                                    |        |     |       |
|                                                                                                    |        |     |       |
|                                                                                                    |        |     |       |
|                                                                                                    |        |     |       |
| submit changes                                                                                                    |        |     | ]     |

THOMPSON

RIVERS UNIVERSITY

| <b>Dermissions</b>                                                       |                                                                               |               | RIVERS                        |        |  |
|--------------------------------------------------------------------------|-------------------------------------------------------------------------------|---------------|-------------------------------|--------|--|
|                                                                          |                                                                               |               |                               |        |  |
| s Academic Integrity Committee-O × 🚯 Academic Integrity-App-2 - Powe × + |                                                                               |               | ~ -                           | o ×    |  |
| ← → C ☆ ( apps.powerapps.com/play/e/default-e                            | b1c9d1a-e6e8-4097-87fe-bb01690935b7/a/ebb28348-e04a-4c13-9fb9-4c178472b766?te | nantld=eb 🖻 🧃 | * 🤋 🗧                         | 🗆 🚺 🗄  |  |
| III STHOMPSON RIVERS UNIVERSITY Power Apps   Ac                          | ademic Integrity-App-2                                                        | <b>f</b> 17   | ± ©                           | ? (JH) |  |
| Back                                                                     | Permissions                                                                   |               | Home                          |        |  |
| Type Name:                                                               |                                                                               | Case Numbe    | r 72                          |        |  |
| Select Name:                                                             |                                                                               |               | add to List                   |        |  |
| 1. Type Name in the Type Name Field                                      | jmanuel@tru.ca                                                                |               |                               |        |  |
| 2. Click on drop down arrow to select staff or student                   | jhedge@tru.ca                                                                 | jr<br>j       | nanuel@tru.ca<br>hedge@tru.ca |        |  |
| 3. Click on Add to List Button                                           |                                                                               |               |                               |        |  |
| 4. Click on Update to update permissions for the specific case file      | ×                                                                             |               |                               |        |  |
|                                                                          |                                                                               |               | Update                        |        |  |

. .

THOMPSON

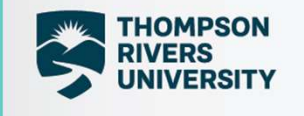

# **Next Steps**

- Further Development
  - Add wording from existent forms
  - Adjustments for policy and procedure changes
- Vetting the app
- Ensure alignment with OL

AIC@TRU.CA

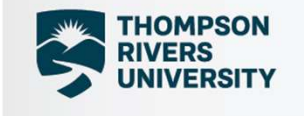

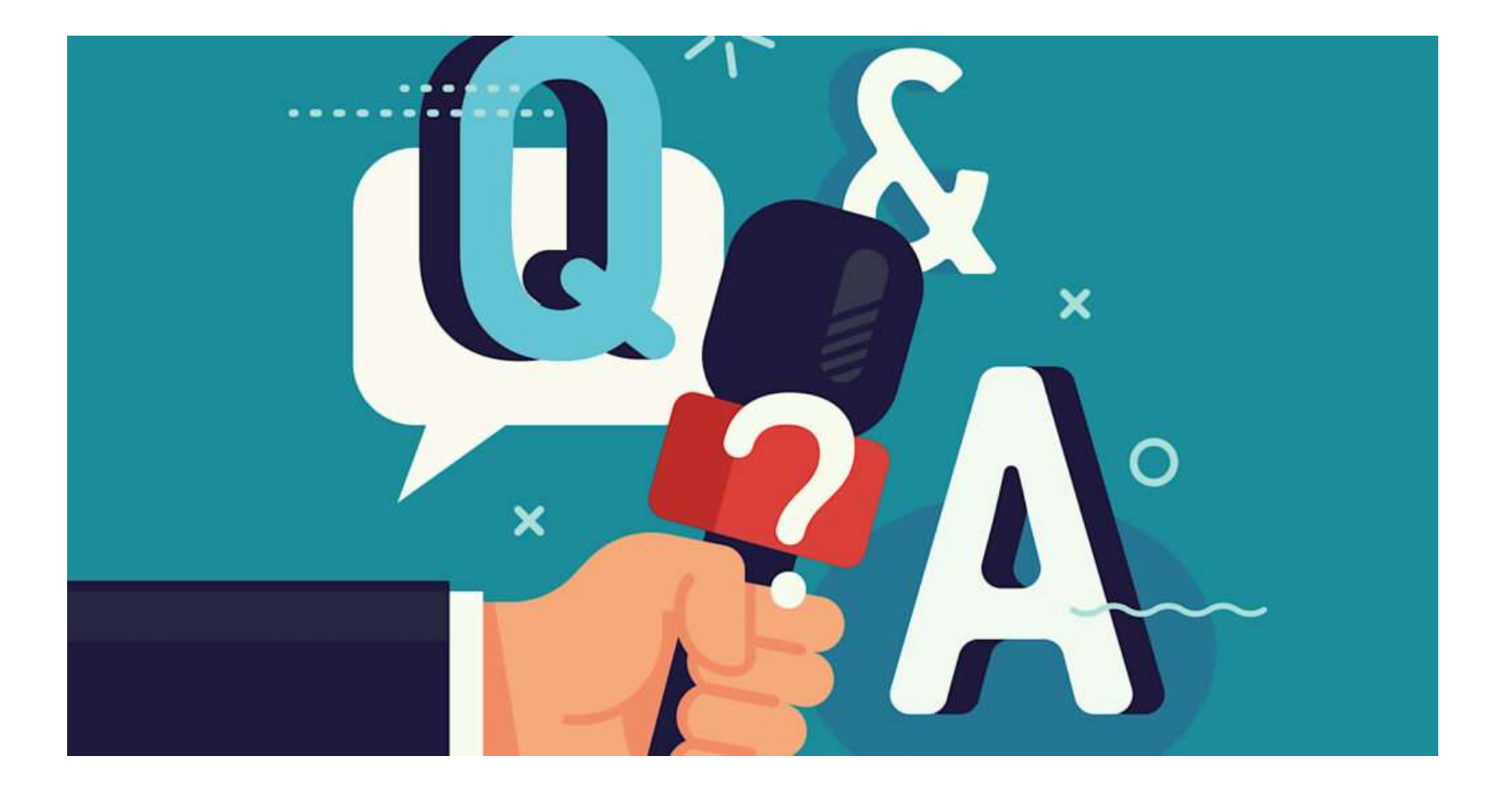

Andreic Hogely Constitue